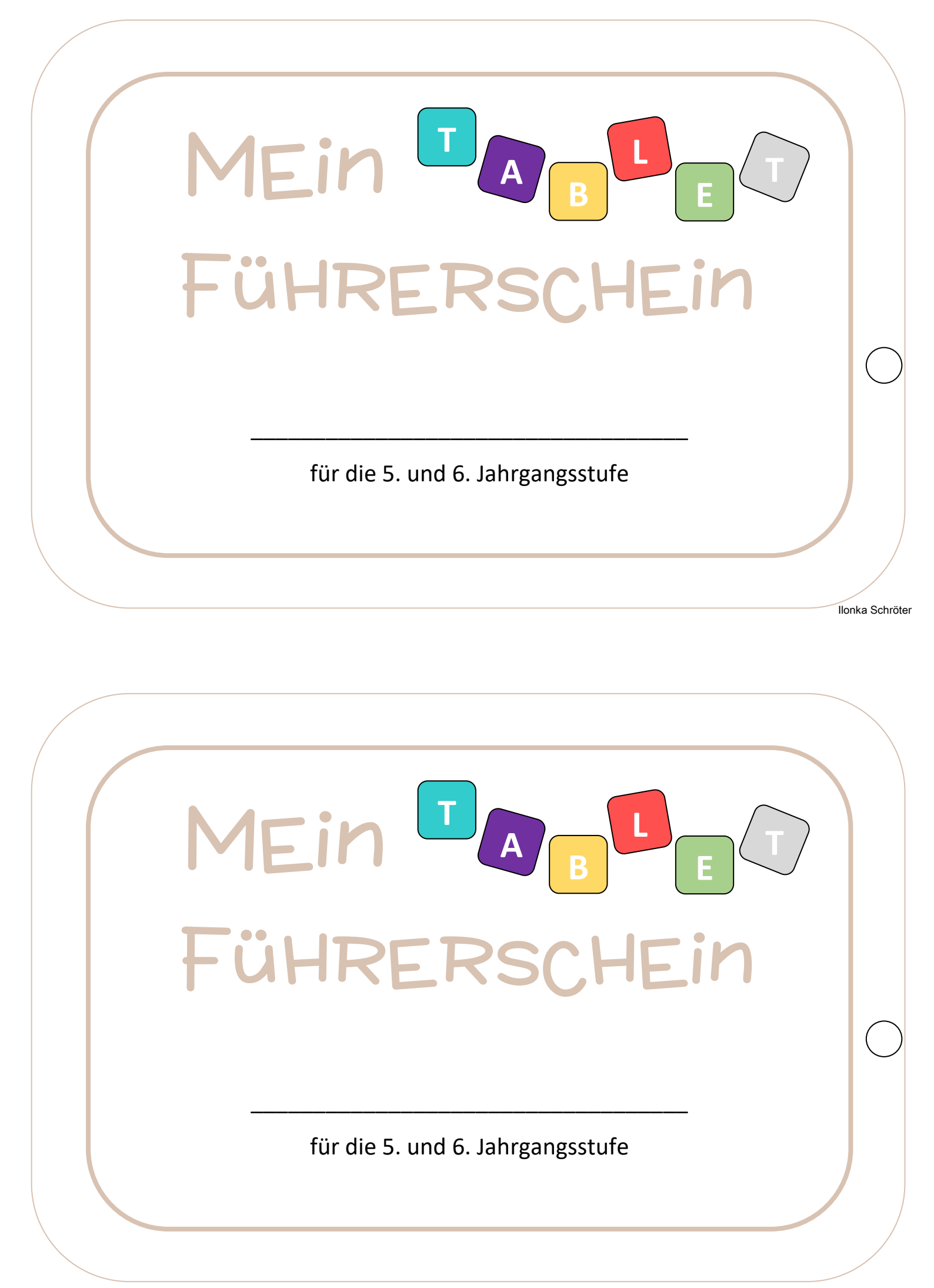

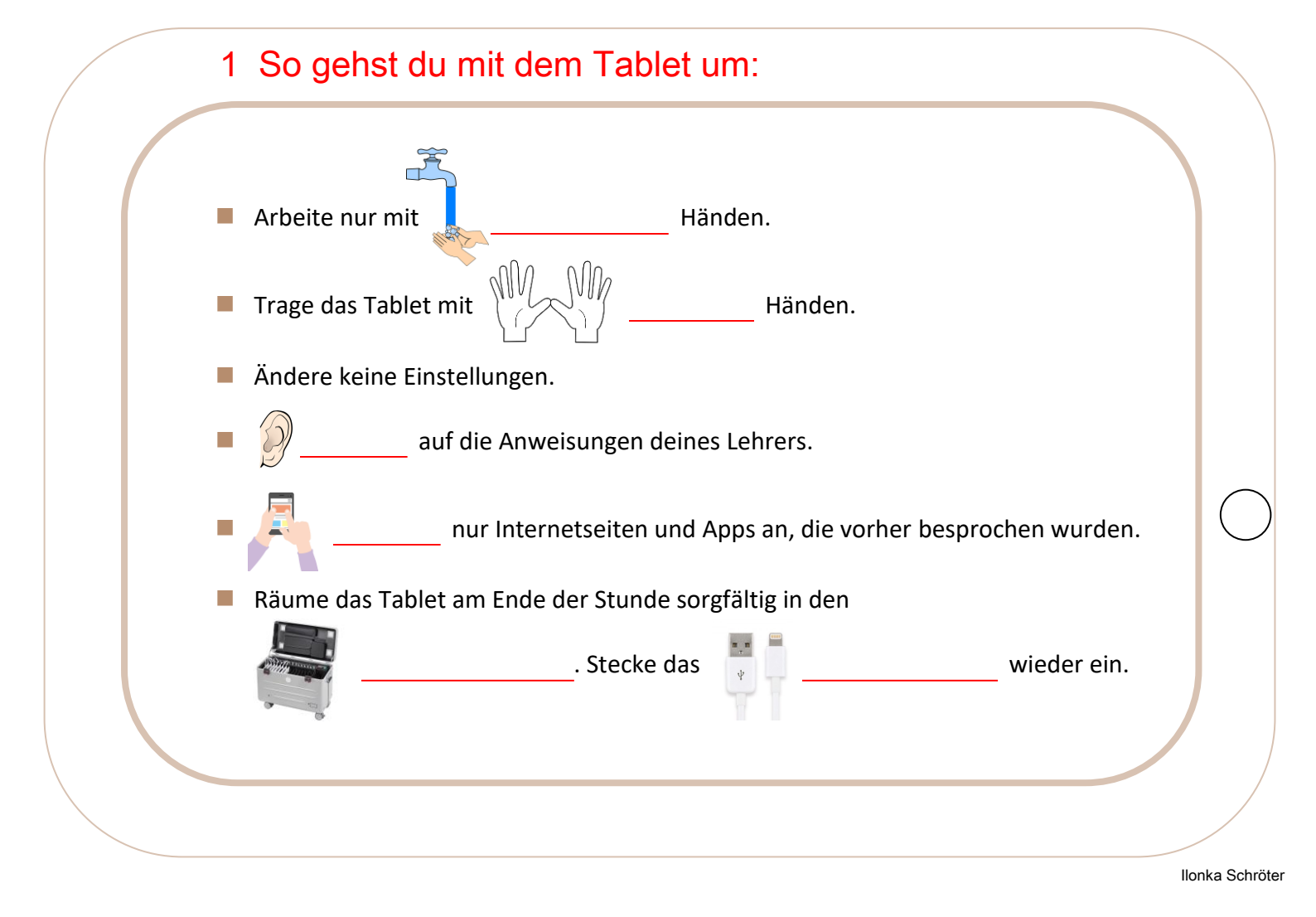

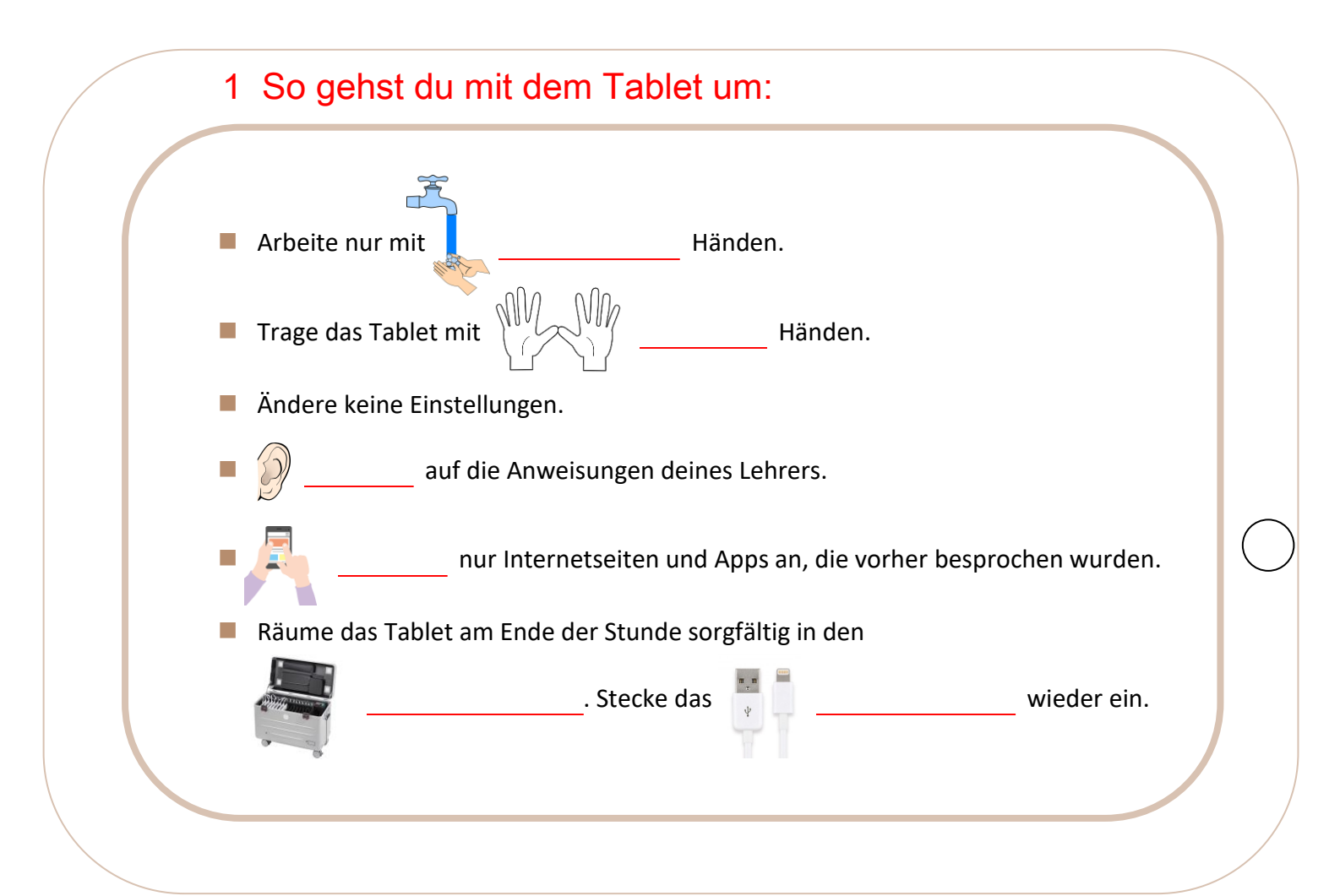

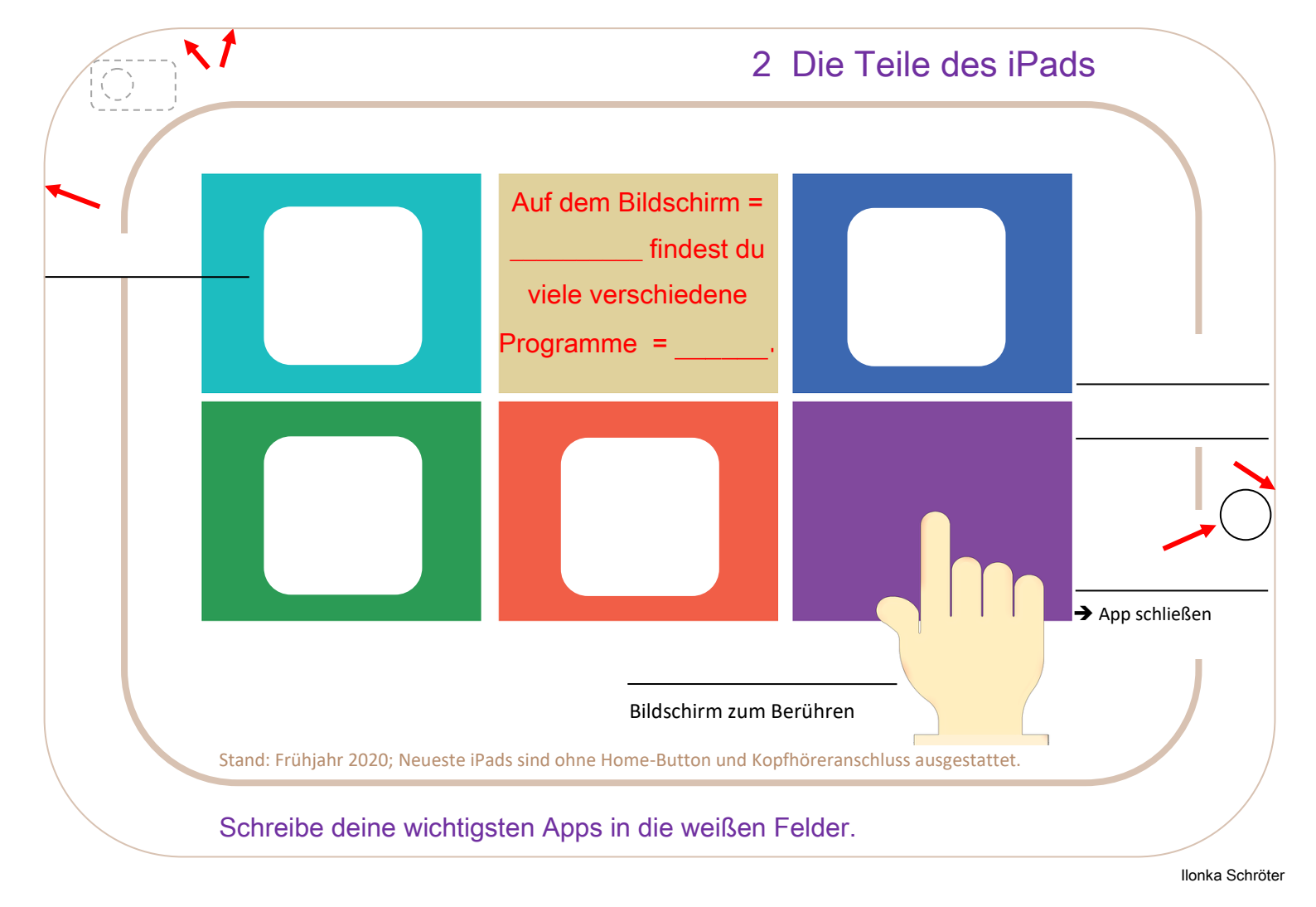

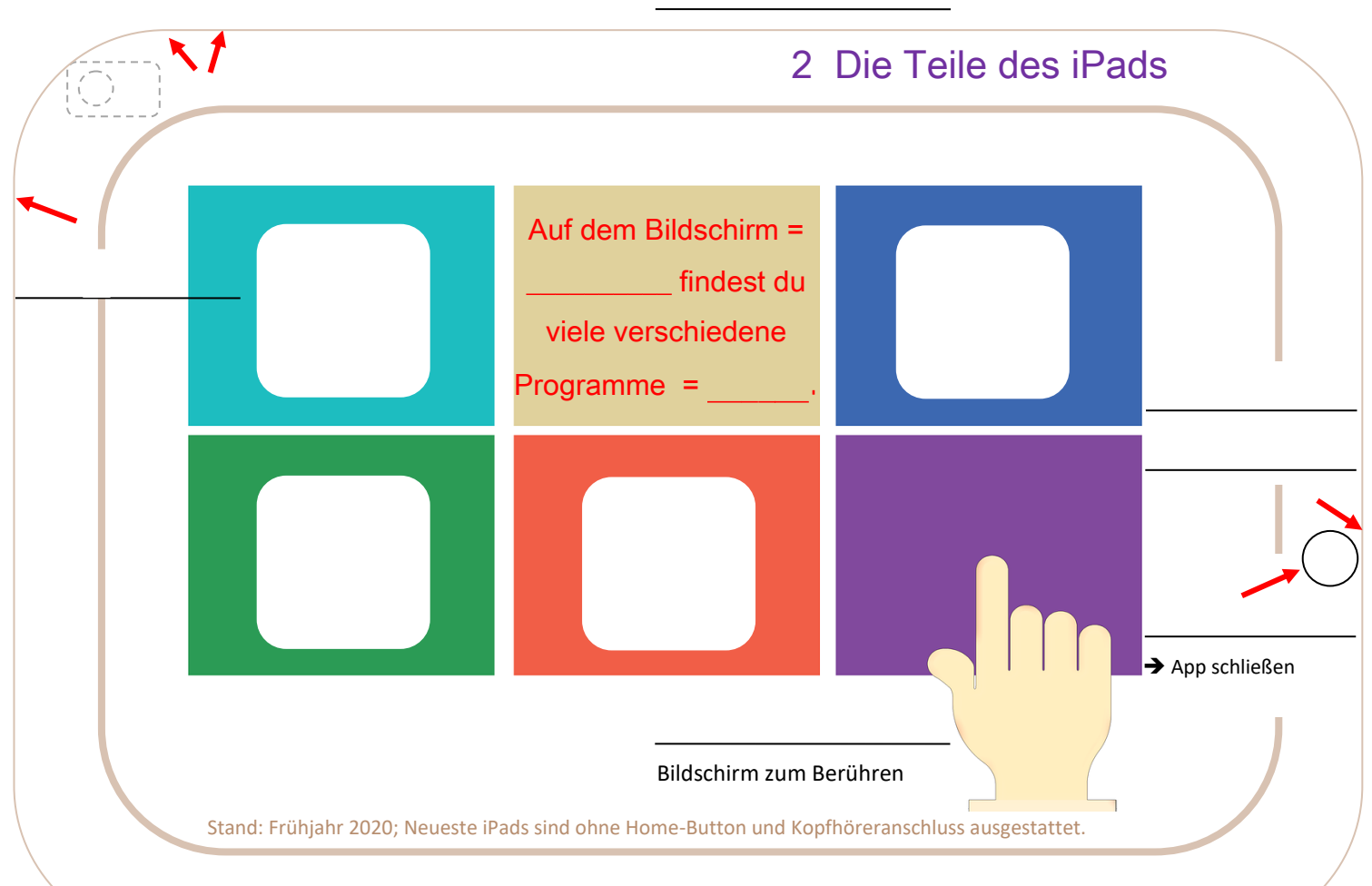

Schreibe deine wichtigsten Apps in die weißen Felder.

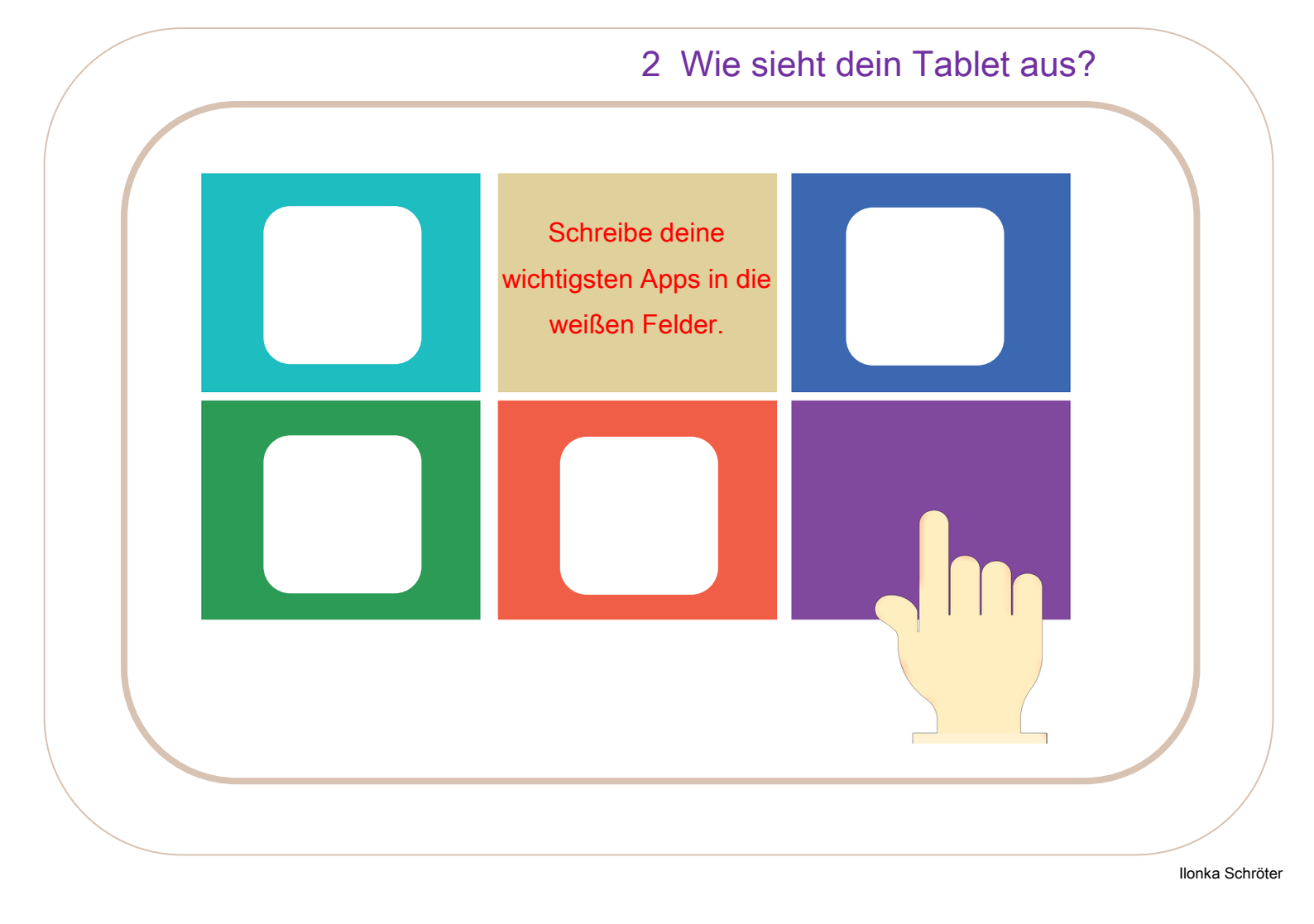

# 2 Wie sieht dein Tablet aus?

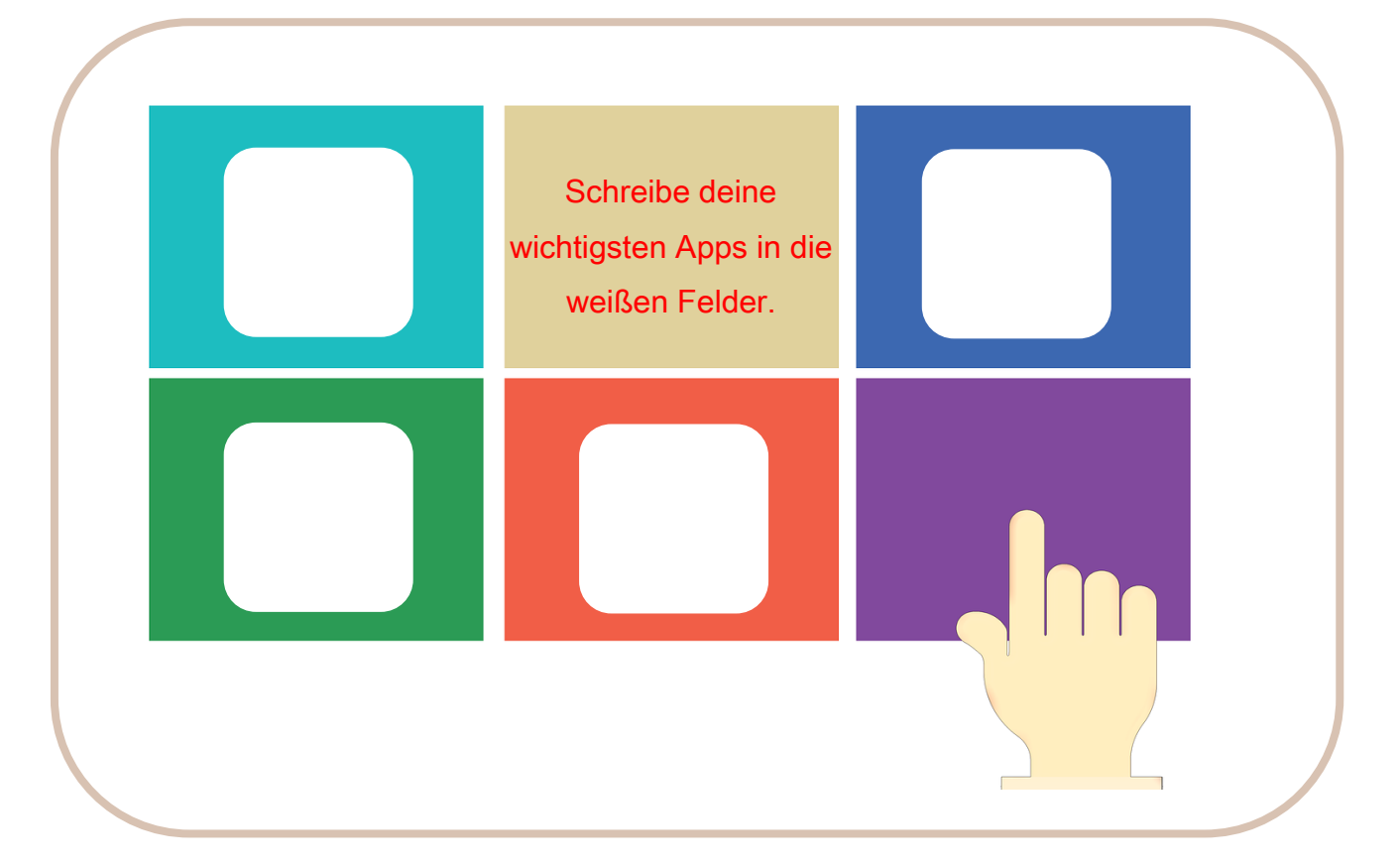

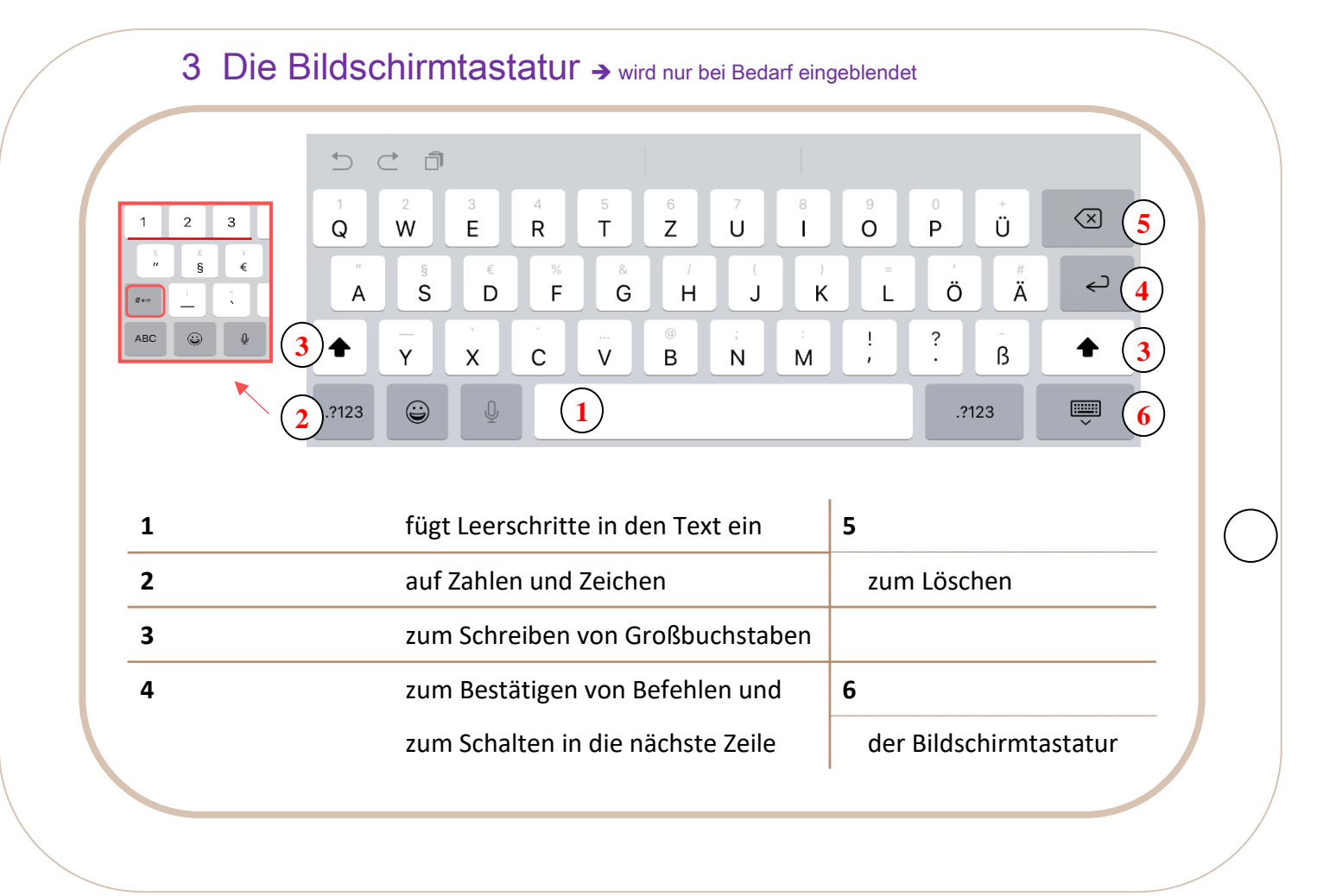

```
llonka Schröter
```

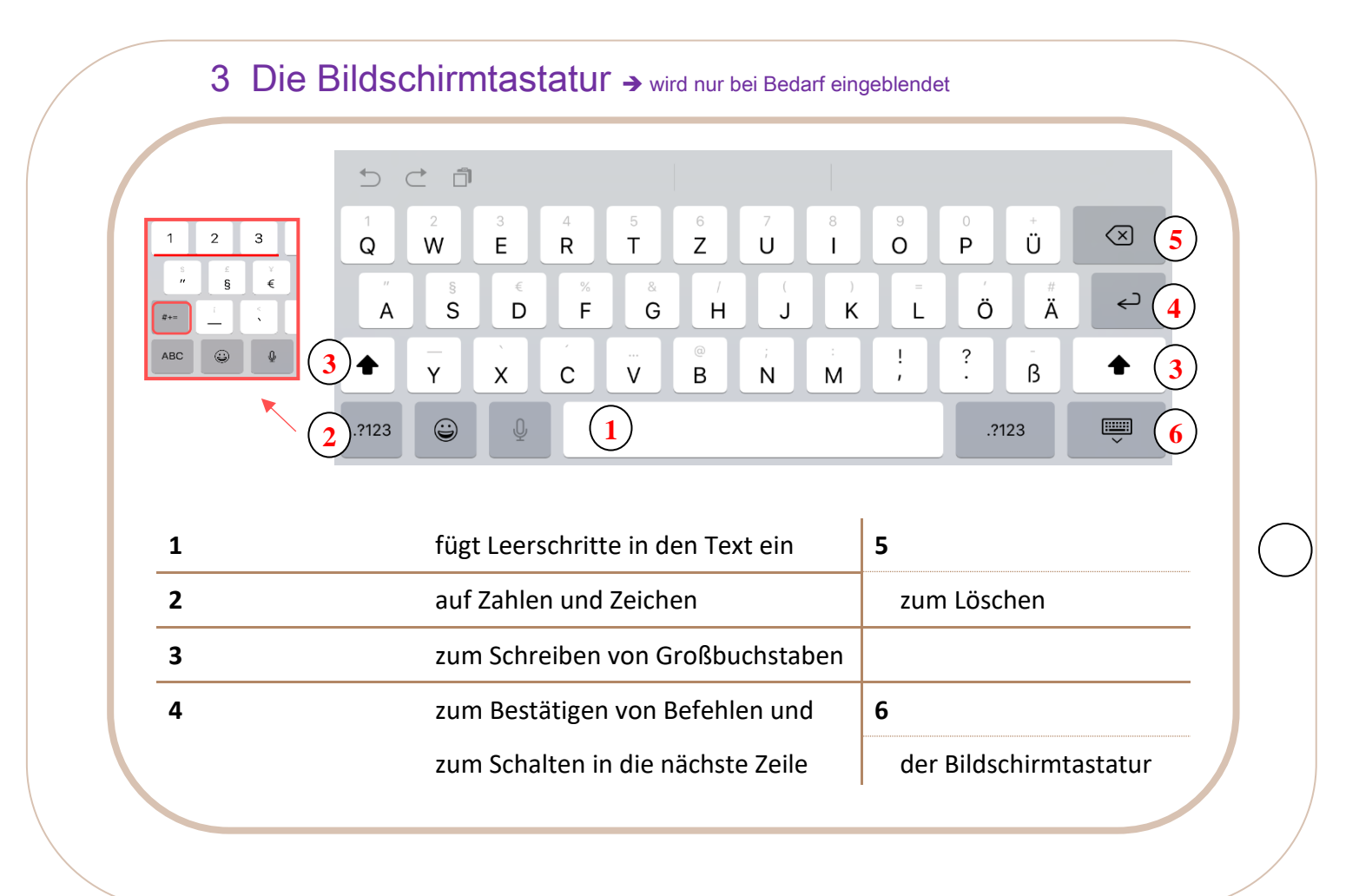

### 4 Nicht jeder darf mit deinem Tablet arbeiten.

| Benutzername und Passwort             | Sicheres Passwort                                |
|---------------------------------------|--------------------------------------------------|
| Damit du mit deinem Tablet arbeiten   | Ein Passwort ist dann sicher, wenn es            |
| kannst, musst du dich anmelden, d. h. | überhaupt keinen Sinn ergibt und aus             |
|                                       |                                                  |
| Deine LOGIN-Daten:                    |                                                  |
| Benutzername:                         | besteht. Dein Passwort ist                       |
| Passwort:                             | Nicht weitersagen!                               |
| App öffnen und verlassen              | Das ist ein                                      |
| Eine App ist ein                      | Damit kannst du eine Internetseite "öffnen".     |
| Öffnen der App: (                     | → mit der App Kamera "einfangen" und auf         |
|                                       | den LINK tippen (nur bei Apple möglich) oder mit |
| *Verlassen:                           | einer entsprechenden App "einscannen".           |

Ilonka Schröter

### 4 Nicht jeder darf mit deinem Tablet arbeiten.

| Benutzername und Passwort             | Sicheres Passwort                                |
|---------------------------------------|--------------------------------------------------|
| Damit du mit deinem Tablet arbeiten   | Ein Passwort ist dann sicher, wenn es            |
| kannst, musst du dich anmelden, d. h. | überhaupt keinen Sinn ergibt und aus             |
| ·                                     |                                                  |
| Deine LOGIN-Daten:                    |                                                  |
| Benutzername:                         | besteht. Dein Passwort ist                       |
| Passwort:                             | Nicht weitersagen!                               |
| App öffnen und verlassen              | Das ist ein                                      |
| Eine App ist ein                      | Damit kannst du eine Internetseite "öffnen".     |
| Öffnen der App:                       | → mit der App Kamera "einfangen" und auf         |
|                                       | den LINK tippen (nur bei Apple möglich) oder mit |
| *Verlassen:                           | einer entsprechenden App "einscannen".           |

\*Beim iPad ohne Home-Button: Wischgeste; Apps, die du verlassen hast, laufen im Hintergrund weiter. Du siehst sie in der App-Vorschau. Dein Lehrer zeigt dir, wie du alle Apps vollständig **schließen** kannst.

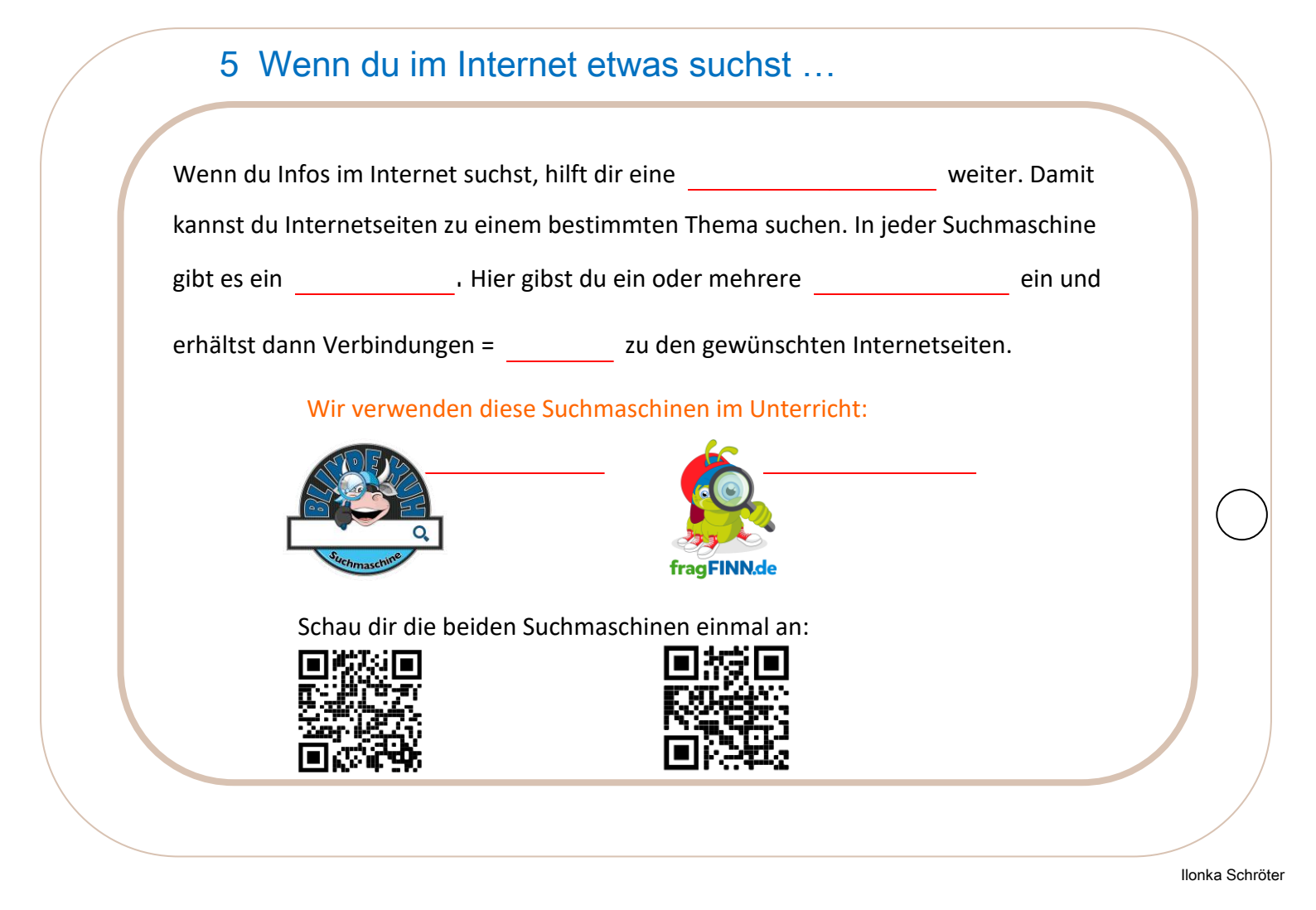

| Wenn du im lı         | nternet etwas suchst                                                                                                    |                                                                                                    |                                                                                                    |
|-----------------------|----------------------------------------------------------------------------------------------------|----------------------------------------------------------------------------------------------------|----------------------------------------------------------------------------------------------------|
| u Infos im Internet s | uchst, hilft dir eine                                                                                                    | weiter. Damit                                                                                                    |                                                                                                    |
| du Internetseiten zu  | einem bestimmten Thema sucher                                                                                                   | n. In jeder Suchmaschine                                                                                                    |                                                                                                    |
| ein                   | Hier gibst du ein oder mehrere                                                                                                  | ein und                                                                                                    |                                                                                                    |
| dann Verbindungen     | = zu den gewünschte                                                                                                    | n Internetseiten.                                                                                                    |                                                                                                    |
| Wir verwenden         | diese Suchmaschinen im Unterrio                                                                                                 | cht:                                                                                                    |                                                                                                    |
| C.                    | fragFINN.de                                                                                                    |                                                                                                    | $\langle$                                                                                                    |
| Schau dir die bei     | iden Suchmaschinen einmal an:                                                                                                   |                                                                                                    |                                                                                                    |
|                       |                                                                                                    |                                                                                                    |                                                                                                    |
| South States          |                                                                                                    |                                                                                                    |                                                                                                    |
|                       | u Infos im Internet s<br>lu Internetseiten zu<br>in<br>dann Verbindungen<br>Wir verwenden<br>Wir verwenden<br>Schau dir die bei | u Infos im Internet suchst, hilft dir eine<br>lu Internetseiten zu einem bestimmten Thema sucher<br>sin Hier gibst du ein oder mehrere<br>dann Verbindungen = zu den gewünschte<br>Wir verwenden diese Suchmaschinen im Unterrie<br>Wir verwenden diese Suchmaschinen im Unterrie<br>Schau dir die beiden Suchmaschinen einmal an: | u Infos im Internet suchst, hilft dir eine weiter. Damit   u Infos im Internet suchst, hilft dir eine weiter. Damit   u Internetseiten zu einem bestimmten Thema suchen. In jeder Suchmaschine   in Hier gibst du ein oder mehrere ein und   dann Verbindungen = zu den gewünschten Internetseiten.   Wir verwenden diese Suchmaschinen im Unterricht:   Vir verwenden diese Suchmaschinen im Unterricht:   Eschau dir die beiden Suchmaschinen einmal an: |

# 5 Unterwegs im Internet

| Links, d. h zu Internetseiten sind meistens farbig oder unterstrichen                                                                                                    |             |
|----------------------------------------------------------------------------------------------------|-------------|
| gekennzeichnet. Sie erscheinen entweder in einem Text oder mit der vollständigen                                                                                                    |             |
| Internetadresse, zum Beispiel: <u>www.internet-abc.de</u> . Aber auch Bilder oder Zeichen                                                                                                    |             |
| können "verlinkt" sein. Du musst nur mit dem Finger darauf klicken, dann öffnet sich die<br>entsprechende Internetseite.                                                                                                    |             |
| Das Programm, mit dem du durch das Internet surfst, nennt man                                                                                                    |             |
| Du kannst damit wie in einem Buch durch die Internetseiten                                                                                                    |             |
| Bekannte Browser sind: z. B oder fürs iPad                                                                                                    | $\bigcirc$  |
| Startseite   Internet-ABC     Startseite   Internet-ABC     Startseite   Internet-ABC <td></td> |             |
| llo                                                                                                    | nka Schröte |

| inks, d. h            | zu Internet                   | tseiten sind meistens farbig ode         | r unterstrichen |
|-----------------------|-------------------------------|------------------------------------------|-----------------|
| ekennzeichnet. Sie e  | rscheinen entweder i          | n einem Text oder mit der vollst         | ändigen         |
| nternetadresse, zum   | Beispiel: <u>www.intern</u>   | <u>et-abc.de</u> . Aber auch Bilder oder | r Zeichen       |
| önnen "verlinkt" sei  | ո. Du musst nur mit de        | em Finger darauf klicken, dann ö         | offnet sich die |
| ntsprechende Intern   | etseite.                      |                                          |                 |
| as Programm, mit d    | em du durch das Inter         | rnet surfst, nennt man                   |                 |
| )u kannst damit wie i | n einem Buch durch c          | die Internetseiten                       |                 |
| ekannte Browser sin   | d: z. B                       | oder fürs iPad                           |                 |
|                       |                               |                                          |                 |
| 🔗 Startseite I Intern | t-ABC X 😤 Kinderseiten. Suchm | naschine fü 🗙 🕝 Frag finn - Google-Suche |                 |
|                       |                               | at-ahcde                                 |                 |
|                       | intersay, in minierier        | _                                        |                 |
|                       |                               |                                          |                 |

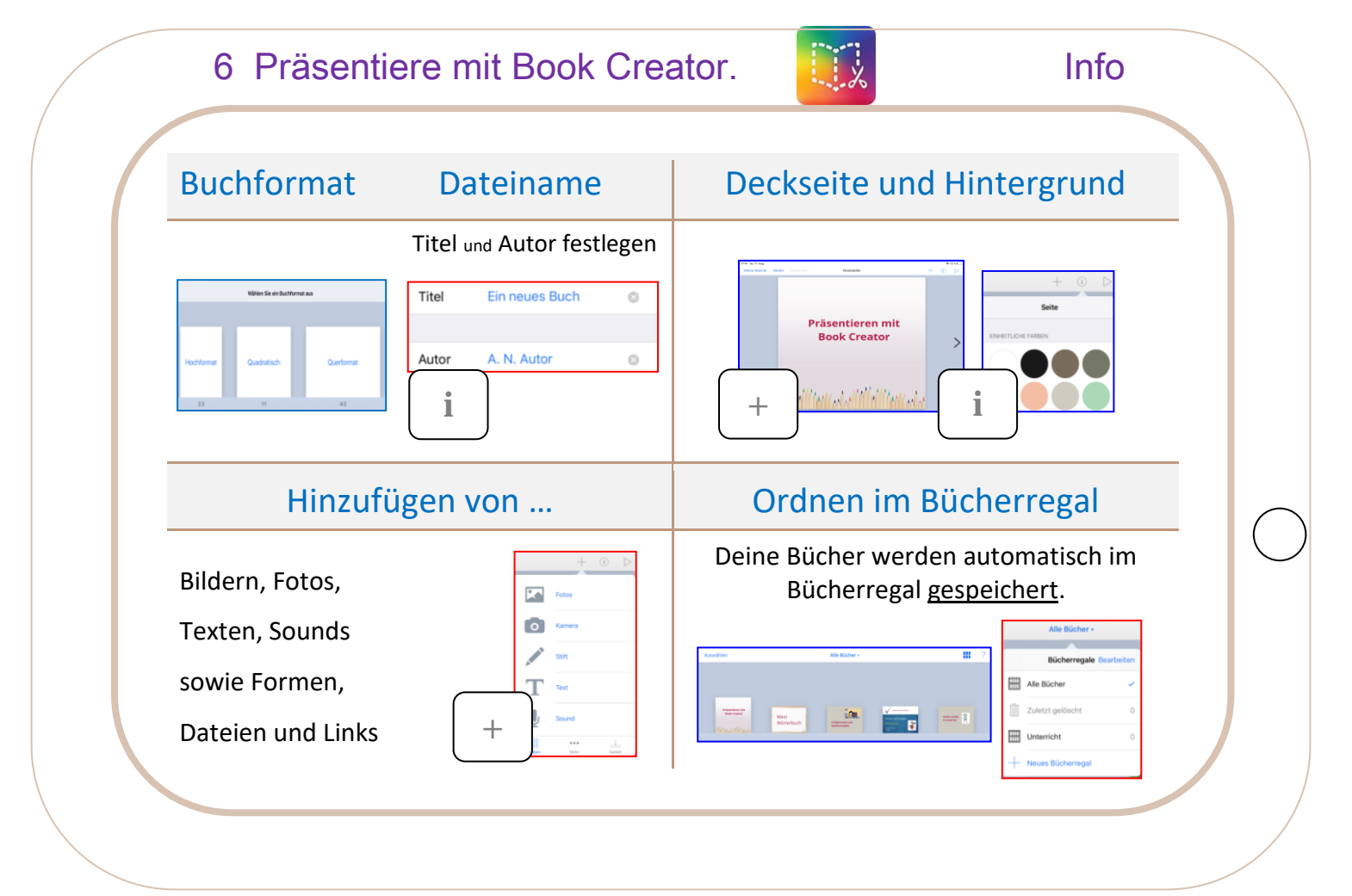

llonka Schröter

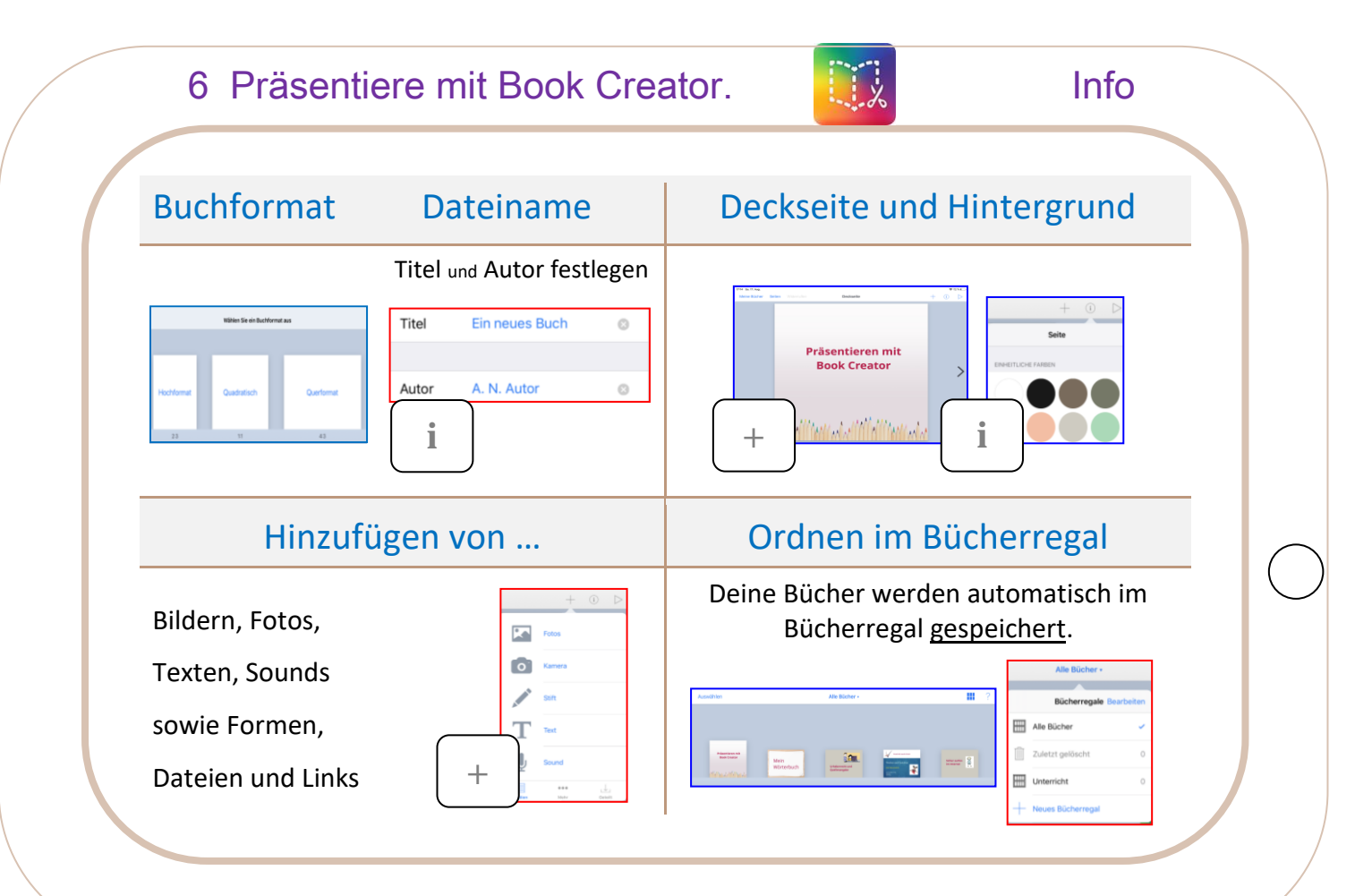

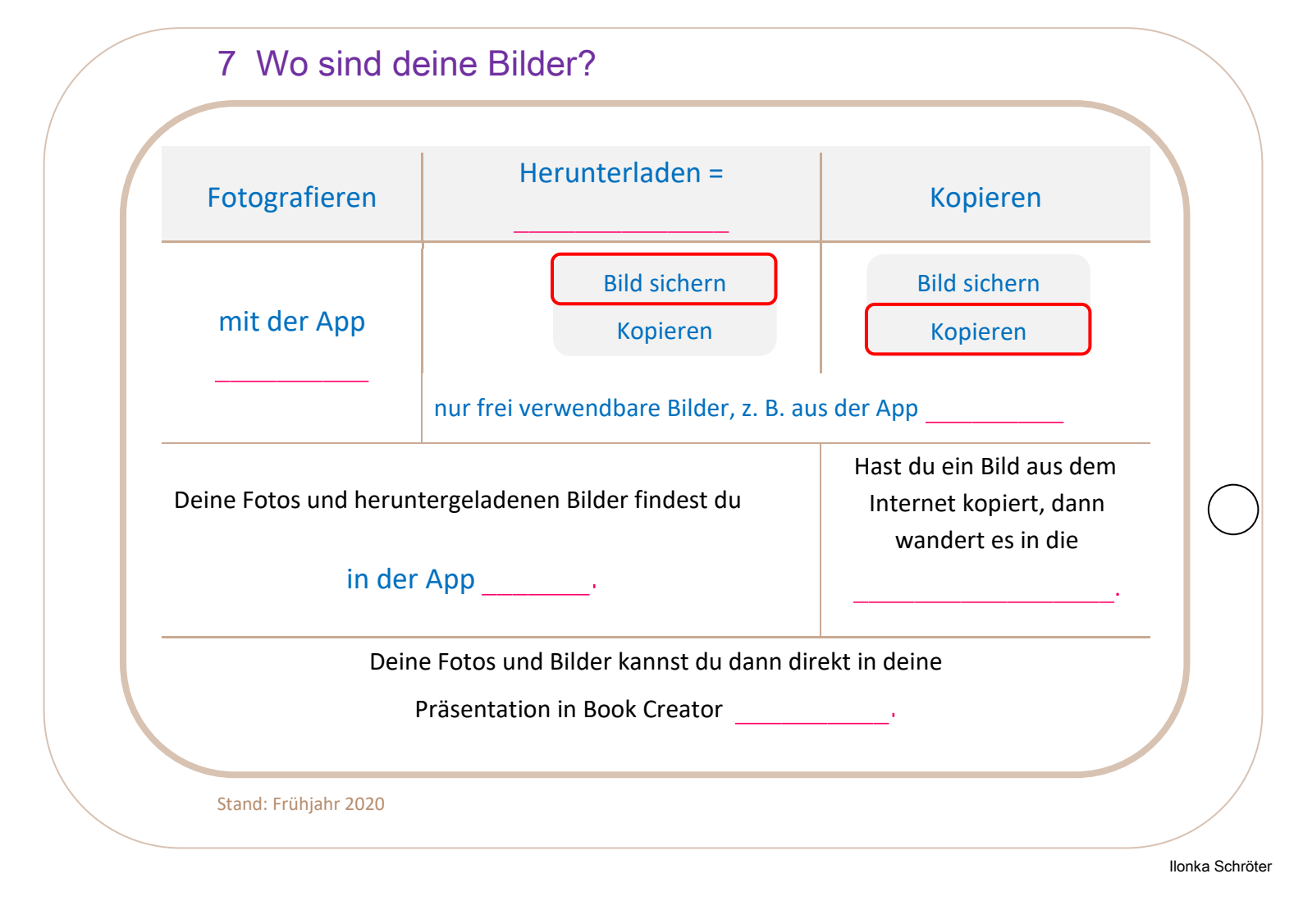

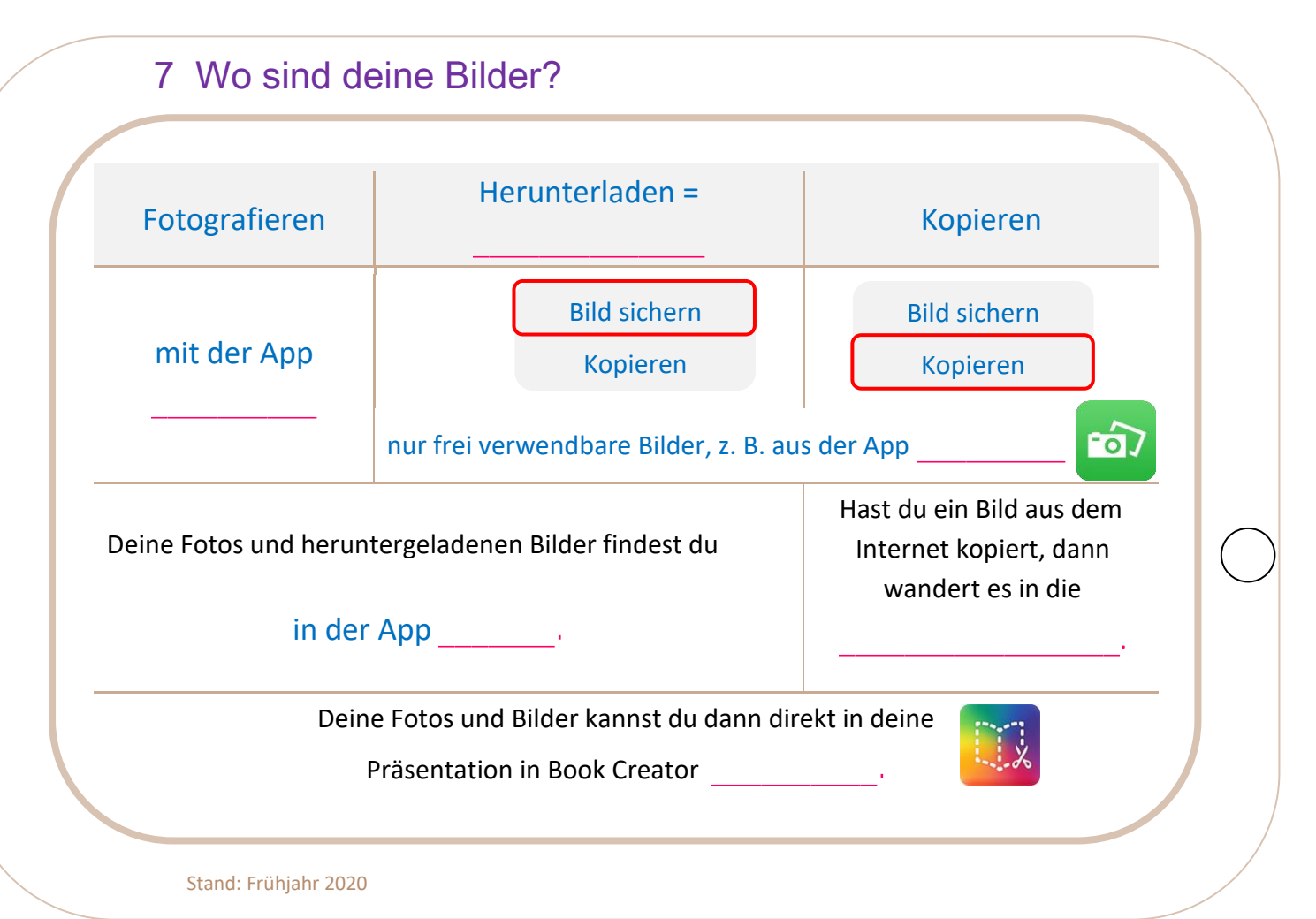

# 8 Darfst du Bilder einfach kopieren?

| Texte und Bilder sind                               | des Urhebers und dürfen nicht                            |
|-----------------------------------------------------|----------------------------------------------------------|
| einfach aus dem Internet kopiert und verwen         | ndet werden. Das                                         |
| schützt die Rechte der Persor                       | nen an ihrer geistigen Arbeit. Texte und                 |
| Bilder darfst du für deinen                         | Gebrauch verwenden. Dann musst du                        |
| aber angeben, woher du das Bild stammt. Die         | es nennt man'                                            |
| bei Bildern: Webadresse, Zugriffsda                 | tum                                                      |
| bei Texten zusätzlich: der Verfasser                | https://www.123git.de/<br>schule/gif-lesen<br>27.08.2019 |
| Möchtest du Texte oder Bilder <u>veröffentliche</u> | <u>n</u> , musst du dir die                              |
| einholen. Im Unte                                   | rricht verwenden wir nur Bilder der                      |
| Internetseite (Website) bzw. der App                | <b>b</b>                                                 |
|                                                     |                                                          |

```
llonka Schröter
```

| exte und Bilder sind                                   | des Urhebers und dürfen nicht                            |
|--------------------------------------------------------|----------------------------------------------------------|
| infach aus dem Internet kopiert und verwend            | et werden. Das                                           |
| schützt die Rechte der Persone                         | n an ihrer geistigen Arbeit. Texte und                   |
| ilder darfst du für deinen                             | Gebrauch verwenden. Dann musst du                        |
| ber angeben, woher du das Bild stammt. Dies            | nennt man                                                |
| ei Bildern: Wehadresse Zugriffsdati                    |                                                          |
| ei Texten zusätzlich: der Verfasser                    | https://www.123gif.de/<br>schule/gif-lesen<br>27.08.2019 |
| 1öchtest du Texte oder Bilder <u>veröffentlichen</u> , | musst du dir die                                         |
| einholen. Im Unterr                                    | icht verwenden wir nur Bilder der                        |
| nternetseite (Website) bzw. der App                    |                                                          |

#### 9 Sei achtsam mit deinen Daten!

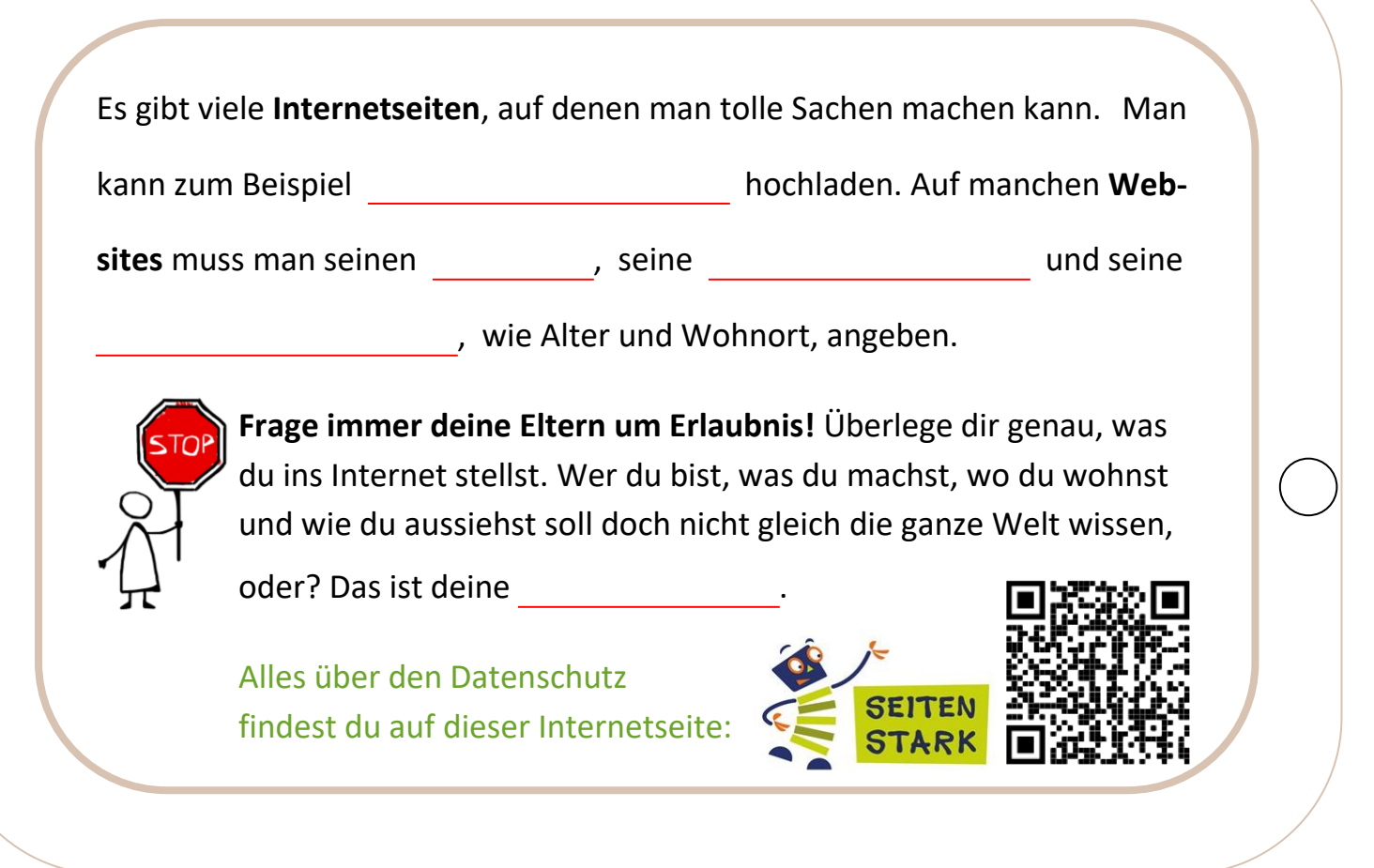

```
llonka Schröter
```

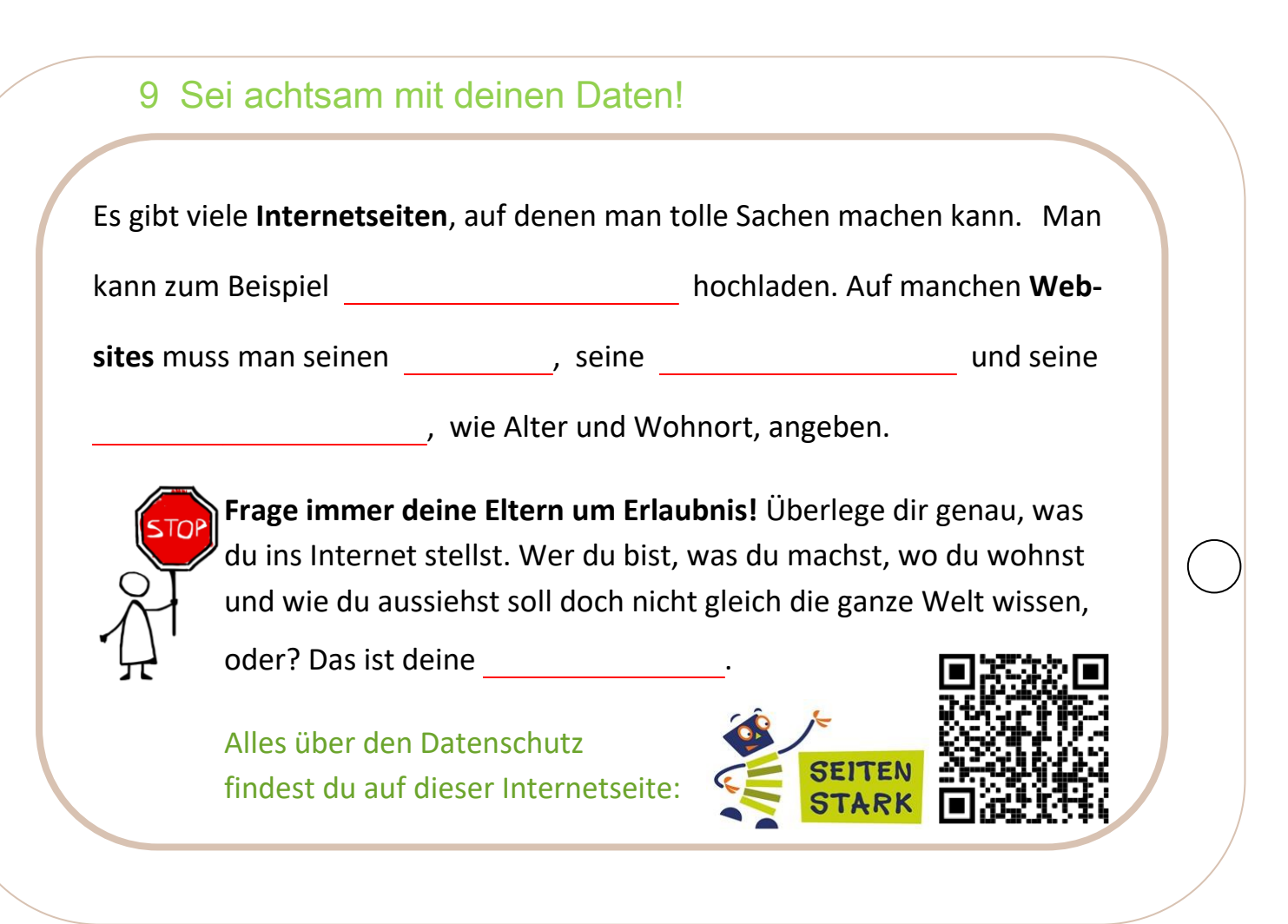

#### 10 Glaubst du alles, was im Internet steht?

Warst du schon einmal in Ägypten? Nein? Macht nichts. Du suchst ein passendes Bild in Pixabay und fügst ein Foto von dir ins Bild ein. Dann glaubt dir jeder, dass du dort warst.

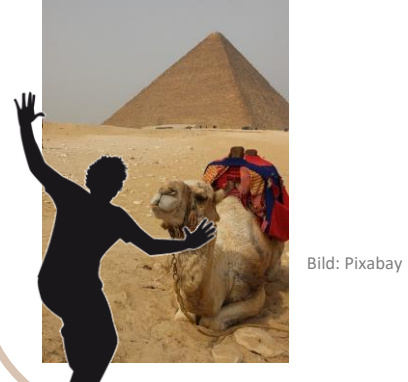

Im Internet machen auch falsche Meldungen und Nachrichten die Runde. Falschmeldungen nennt man \_\_\_\_\_\_. Der englische Begriff "Fake" bedeutet so viel wie \_\_\_\_\_\_. Manche Fake News sind gefährlich. Sie schleusen \_\_\_\_\_\_ ein. Mit deren Hilfe werden persönliche Daten ausgespäht. Das nennt man \_\_\_\_\_\_.

Welche Arten von Fakes es gibt, wie du Fake News erkennen kannst und wie du am besten damit umgehst, all das erfährst du im Filmclip.

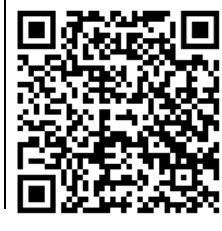

Quelle: https://www.seitenstark.de/kinder/internet/links/fake-news

llonka Schröter

#### 10 Glaubst du alles, was im Internet steht? Warst du schon einmal in Im Internet machen auch falsche Meldungen und Ägypten? Nein? Macht Nachrichten die Runde. Falschmeldungen nennt man nichts. Du suchst ein , Der englische Begriff "Fake" bedeutet passendes Bild in Pixabay und fügst ein Foto von dir so viel wie . Manche Fake News sind ins Bild ein. Dann glaubt dir gefährlich. Sie schleusen ein. jeder, dass du dort warst. Mit deren Hilfe werden persönliche Daten ausgespäht. Das nennt man Welche Arten von Fakes es gibt, wie du Fake News erkennen kannst und wie du Bild: Pixabav am besten damit umgehst, all das erfährst du im Filmclip.

Quelle: https://www.seitenstark.de/kinder/internet/links/fake-news

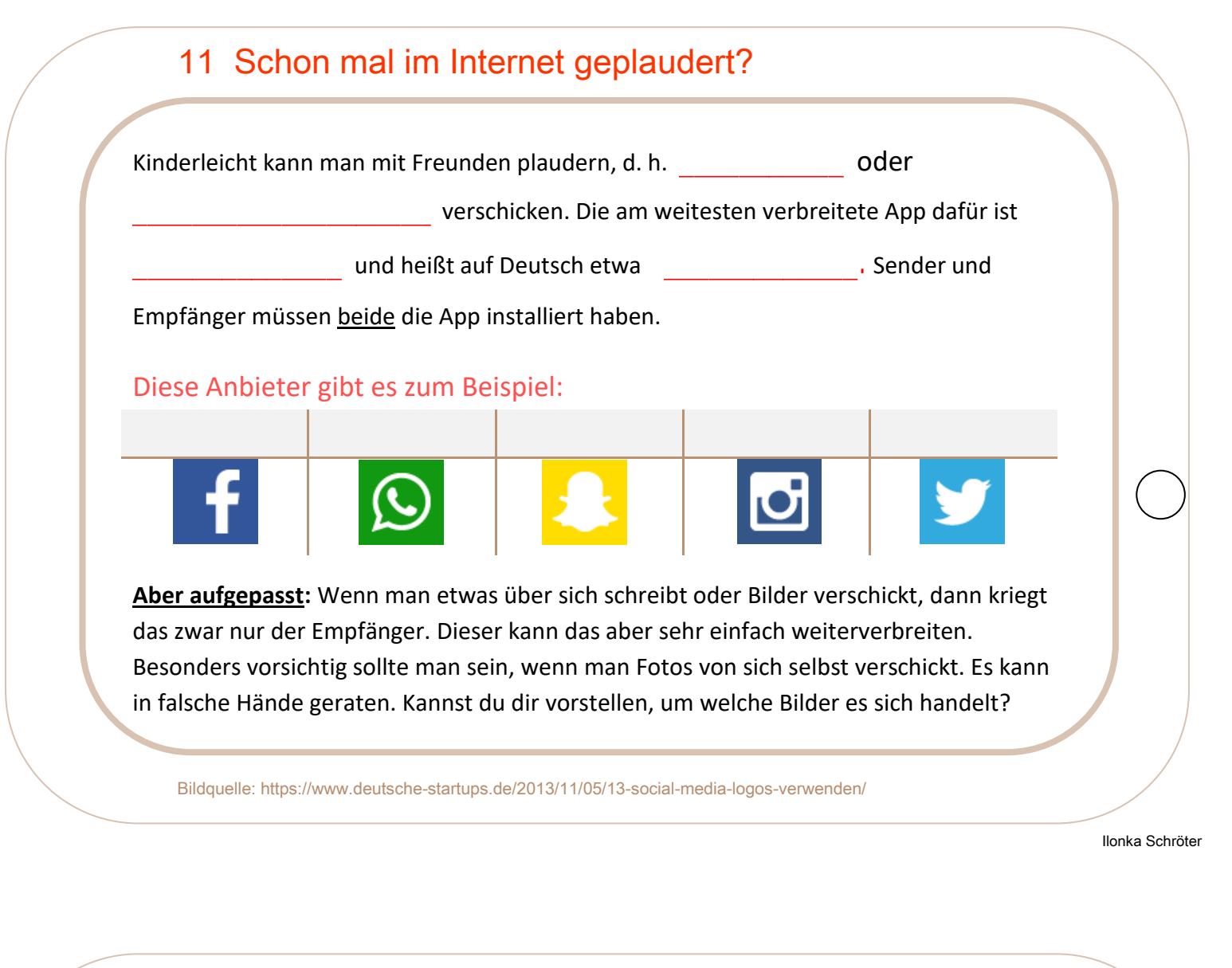

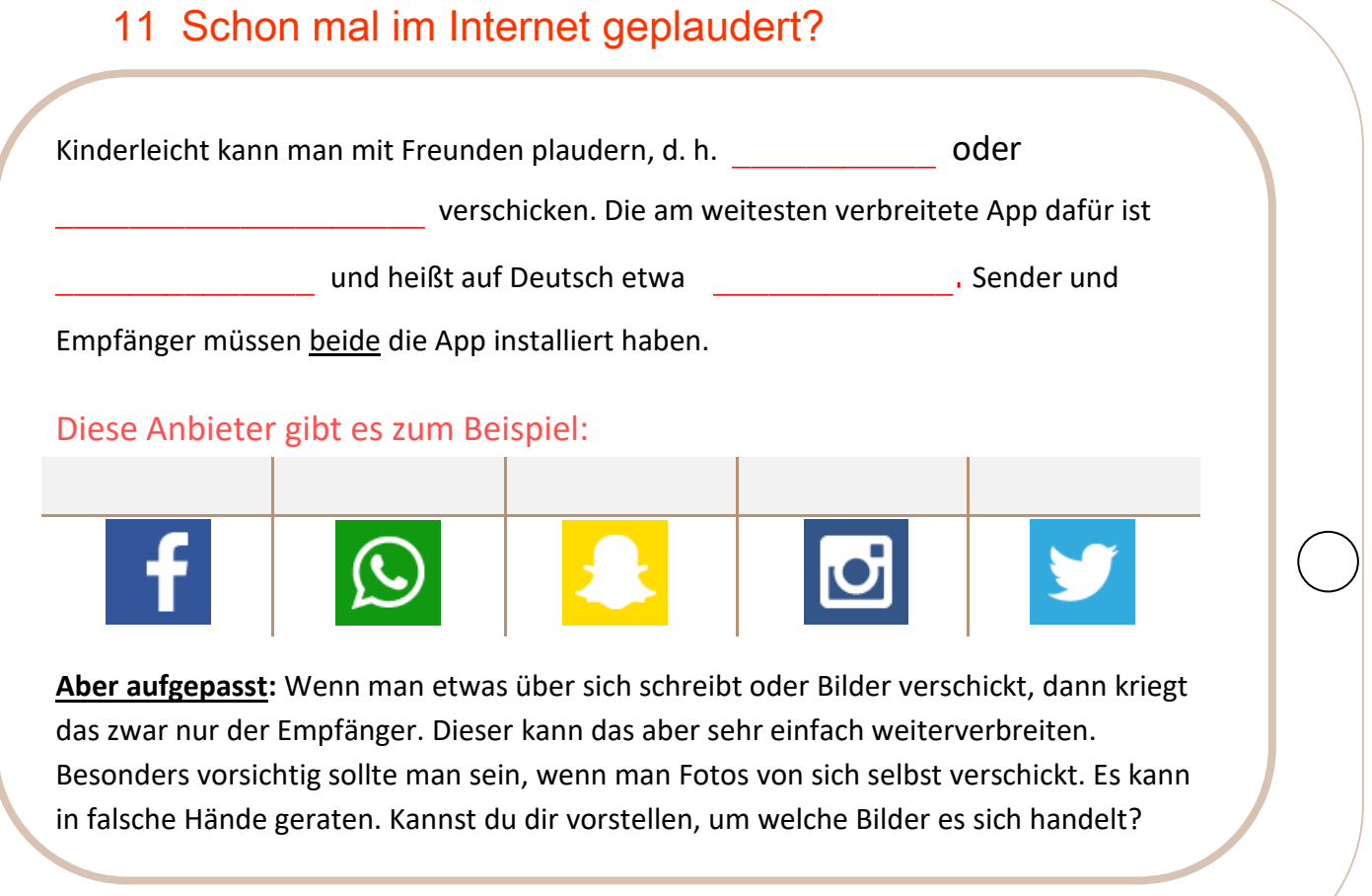

Bildquelle: https://www.deutsche-startups.de/2013/11/05/13-social-media-logos-verwenden/